## 一般論文の投稿の手引き(査読システム)

2020年7月1日 システム管理者

2018年度に投入した査読システムについては、2018年7月以降、MAGDAや APSAEMの査読に活用して順調に稼動しています。

2020年7月より、一般論文についても査読システムでの論文受付とします。

1. 一般論文の投稿プロセス(別図参照)

1.1 論文登録(STEP1)

https://reg-cloud.com/jsaem/Entry/Login.aspx

「新規登録」でログイン後、「投稿種別」で「一般論文」を選択します。

オンライン登録フォーム

| ログイン情報/Login Information |         |
|--------------------------|---------|
| 殳稿種別/Type <sup>★</sup>   | ──般論文 ➤ |
| パスワード/Password *         |         |

①必要事項を記載し、新規登録の場合には、以下のファイルをアップロードしてください。 (下記がシステムの中で、赤字で記載している「別途、指定」です。)

ファイル1:投稿論文(PDF) ※体裁確認用 ファイル2:投稿論文(Word) ファイル3:論文投稿票(Word)、フォーマットチェック票

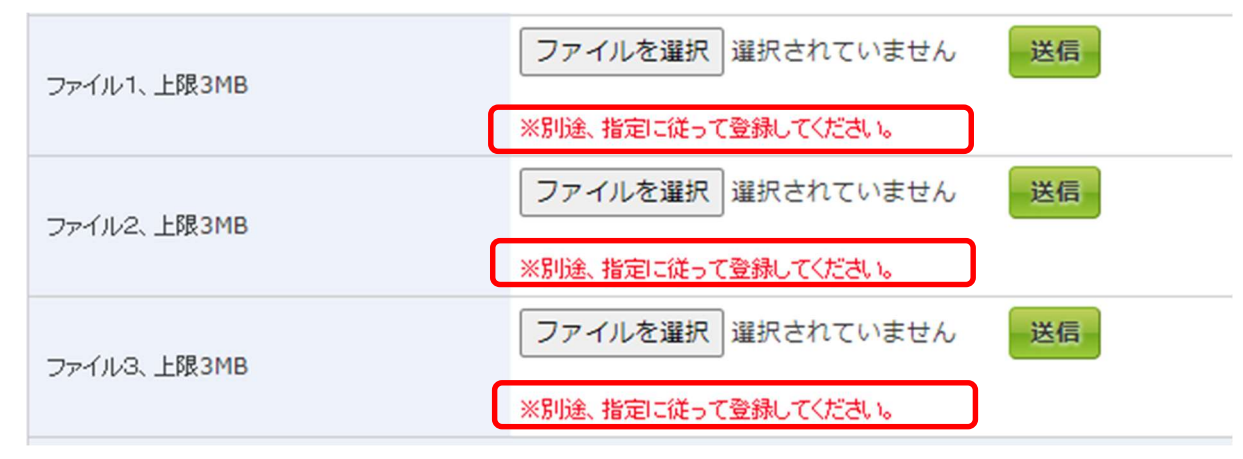

②登録が完了したら、paper@jsaem.gr.jp までメールを送信してください。

1. 2 論文修正·再査読(STEP5、6)

 ①査読が完了した際には、論文委員長よりシステムメールが投稿者に対して配信されます。
②投稿者は、添付ファイルにある指摘事項に基づき投稿論文を修正して、以下のファイル をアップロードしてください。

(下記がシステムの中で、赤字で記載している「別途、指定」です。)

- ファイル1:修正箇所をマーキング(ハイライト)した修正論文
- ファイル2:回答書(ひとつのファイルに各査読者への回答をまとめて下さい)
- ファイル3:-
- ③登録が完了したら、paper@jsaem.gr.jp までメールを送信してください。
- 1. 3 最終論文登録(STEP7)
- ①論文誌への掲載が採択された場合には、以下のファイルをアップロードしてください。 (下記がシステムの中で、赤字で記載している「別途、指定」です。)
- ファイル1:最終論文(PDF) ※体裁確認用
- ファイル2:最終論文(Word)
- ファイル3:著作権譲渡書

## 2. 運用開始日

2020年7月6日

## reg-cloud 投稿プロセス(2007版)

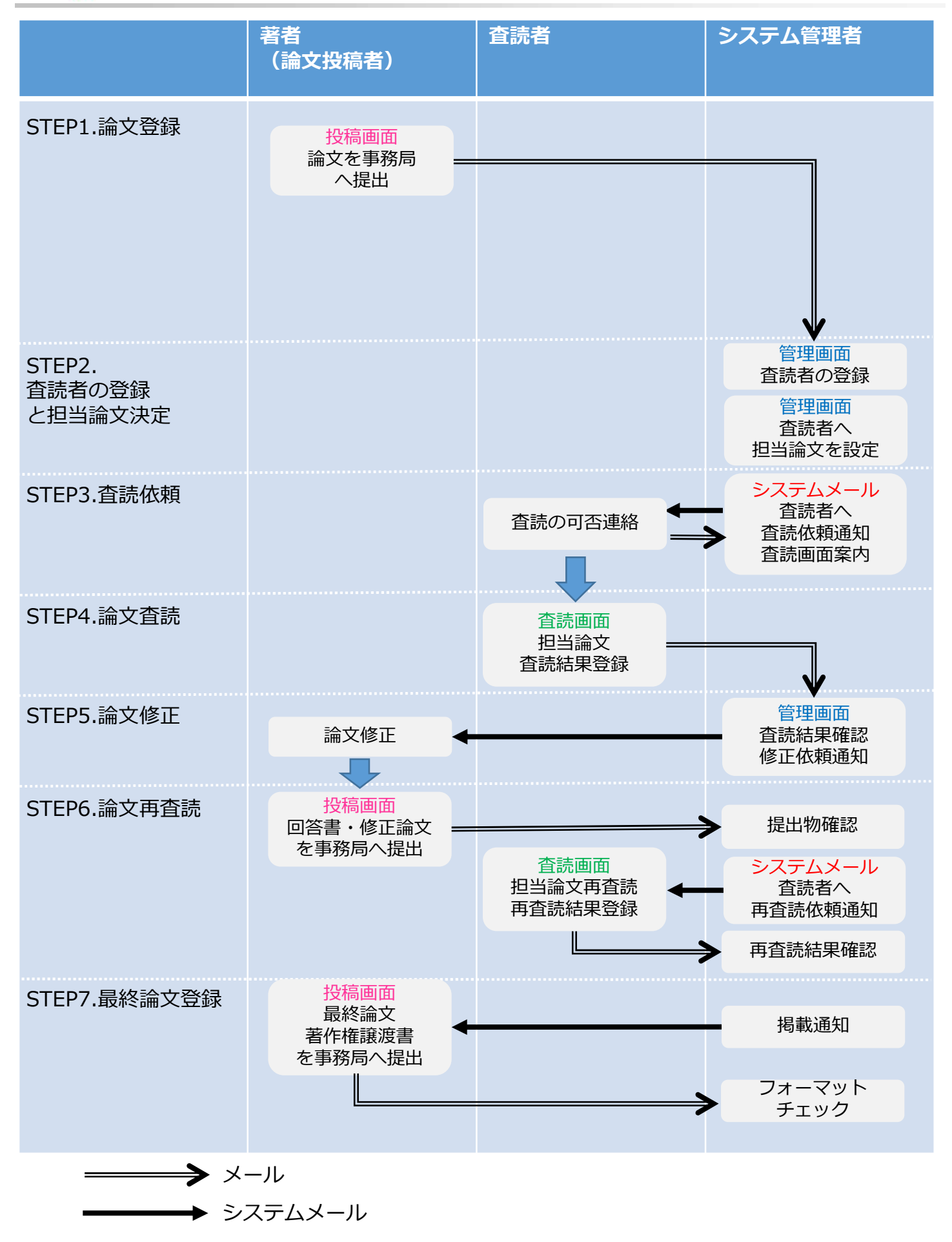